# DVD2oneで圧縮

03/12/23改訂

| 起動~共通設定                                                                                                    |
|----------------------------------------------------------------------------------------------------|
| DVD2one1.4.0を使用します。                                                                                                    |
| 図1                                                                                                    |
| DVD200E                                                                                                    |
| Registered to                                                                                                    |
| 終了         ユーザー登録         開始                                                                                                    |
| ソフトが起動したら開始(Start Program)を選んで下さい。<br>(初回起動時は英語で表示される場合があります。)                                                                       |
|                                                                                                    |
| 言語<br>Japanese ▼ 「14 ▼ 開始画面<br>記動画面<br>設定画面<br>ディレクトリ画面                                                                              |
| DVD2one V1.4.0 - Copyright 5 2003 - Erwin van den Berg<br>For more information and document( <u>http://www.dvd2one.c</u> )<br>次へ     |
|                                                                                                    |
| ここで使用言語を日本語(Japanese)に、フォントを12(お好みで)に変更します。<br>「開始画面(Start Screen)」では起動時の初期画面を設定します。                                                 |
| 「起動画面(Splash Screen)」・・・図1が起動初期画面となります。<br>「設定画面(Setting Screen)」・・・図2が起動初期画面となります。<br>「ディレクトリ画面(Directoy Screen)」・・・図3が起動初期画面となります。 |
| ()内は言語が英語のとき                                                                                                    |
| 「次へ」で進みます。                                                                                                    |
| 図 3                                                                                                    |
| DVD2one                                                                                                    |
|                                                                                                    |

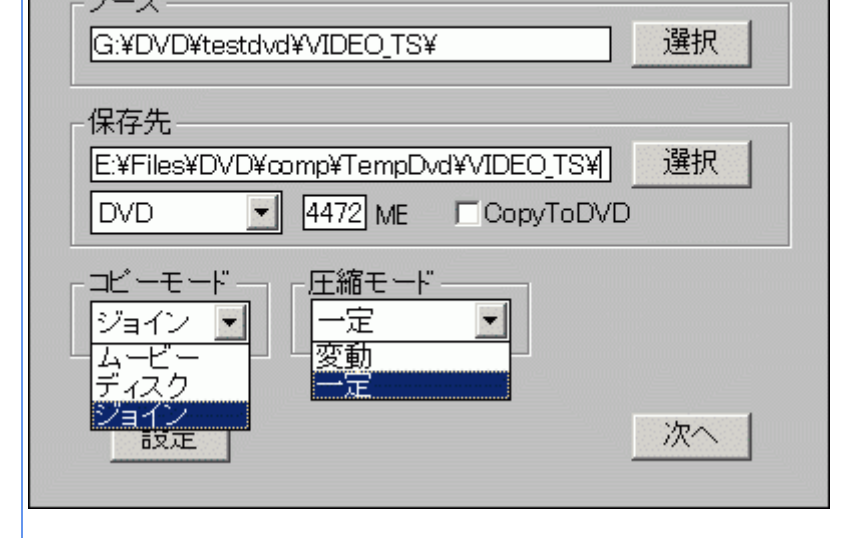

「ソース」でリッピングしたファイルがあるフォルダを指定します。 「保存先」で圧縮したファイルを保存するフォルダを指定します。 プルダウンはデフォルトでよいでしょう 圧縮サイズを指定します。(デフォルトのままでOKです。4472MB) 「コピーモード」というプルダウンには「ムービー」「ディスク」「ジョイン」の3種類があります。

その意味は

「ムービー」・・・リッピングしたファイルから本編のみ取り出して圧縮を行うモード。 「ディスク」・・・リッピングしたファイルを丸ごと圧縮するモード。 「ジョイン」・・・複数のタイトルを1つに纏めるモード。(複数のDVDを纏める場合に便利)

「圧縮モード」というプルダウンには「変動」と「一定」の2種類の圧縮方法があります。 長時間DVDでは「一定」を選ぶとより良い画質になるようです。

「設定」ボタンで図2の画面に戻ります。(一度設定すれば十分です。)

コピーモード別設定

ここからは「ムービー」、「ディスク」、「ジョイン」に分けて説明します。 設定が終わったら図3の「次へ」ボタンで次の画面に進んで下さい。

「ムービー」モード

| 义 | 4       |        |           |                    |   |
|---|---------|--------|-----------|--------------------|---|
| 2 | DVD2one |        |           | _ 🗆 🗙              | I |
|   |         | タイトルをう | 選択してください。 |                    |   |
|   | タイトル    | チャプター  | アングル      | 時間                 |   |
|   |         | 36     |           | 2:18:09            |   |
|   | 2<br>3  | 1<br>1 | 1<br>1    | 0:00:11<br>0:00:07 |   |
|   |         |        |           |                    |   |
|   |         |        |           |                    |   |
|   |         |        |           | 次へ                 |   |

#### 上記画面で本編を指定。

| 义 | 5          |                 |               |             |              |       |
|---|------------|-----------------|---------------|-------------|--------------|-------|
| 2 | DVD2o      | ne              |               |             |              | - 🗆 🗵 |
|   | Se         | elect the cells | /chapters/lay | /ers you wa | nt to proces | 5.    |
|   | Cell       | Chapter         | Layer         | 時間          | サイズ          | ▲     |
|   | <b>⊡</b> 1 | 1               | 1             | 3:51        | 186MB        |       |
|   | 2          | 2               | 1             | 5:04        | 220MB        |       |
|   | <b>⊡</b> 3 | 3               | 1             | 3:21        | 147MB        |       |
|   | ₫4         | 4               | 1             | 4:07        | 190MB        |       |
|   | <b>⊡</b> 5 | 5               | 1             | 3:18        | 149MB        |       |
|   | <b>⊡</b> 6 | 6               | 1             | 3:46        | 167MB        |       |
|   | 27         | 7               | 1             | 3:57        | 194MB        |       |
|   | 28         | 8               | 1             | 4:34        | 21.4MB       | -     |
|   | _          |                 |               |             |              |       |
|   |            | None            | Cell          | -           | All          |       |

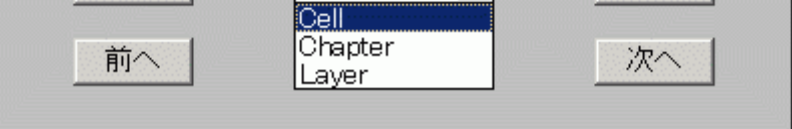

ver1.4.0よりセル、チャプター、レイヤー毎に収録する映像を選択出来るようになりました。

上図のプルダウンでセル、チャプター、レイヤーのいずれかを選択します。 次に収録したいセル(またはチャプターやレイヤー)にチェックを入れます。

ボタン説明 「None」を押すと全てのチェックマークが外れます。 「All」を押すと全てにチェックが入ります。

「次へ」進みます。

図 6

| 日戸と丁泰で選択していたでい。                         |
|-----------------------------------------|
| AC3 6ch English                         |
| AC3 6ch Japanese                        |
|                                         |
|                                         |
| 字幕   種類   # アングル                        |
| I Capanese 1<br>□ English               |
|                                         |
|                                         |
| 前へ                                      |
|                                         |
|                                         |
| お好みで音声・字幕およびアングルを選択します。                 |
|                                         |
| 「開始」ボタンを押して「圧縮処理」の項目へ進んで下さい。(下の方にあります。) |
|                                         |
| 「ディスク」モード                               |
| ন্থ্য স                                 |
| DVD2one                                 |
|                                         |
| オーディオ 言語 情報 #                           |
|                                         |
|                                         |
|                                         |
|                                         |
|                                         |
|                                         |
|                                         |
|                                         |
|                                         |

収録したい音声を選択(チェック)します。

「開始」ボタンを押して「圧縮処理」の項目へ進んで下さい。(下の方にあります。)

# 「ジョイン」モード

図 8

|   | -       |        |          |         |   |
|---|---------|--------|----------|---------|---|
| 2 | DVD2one |        |          |         | × |
|   |         | タイトルを選 | 択してください。 |         |   |
|   | タイトル    | チャプター  | アングル     | 時間      |   |
|   | 1       | 36     |          | 2:18:09 |   |
|   | 2       | 1      | 1        | 0:00:11 |   |
|   | 3       | 1      | 1        | 0:00:07 |   |
|   |         |        |          |         |   |
|   |         |        |          |         |   |

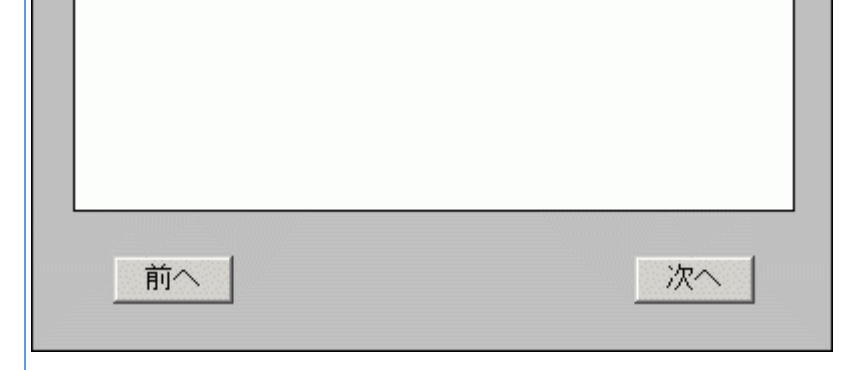

タイトルを選択します。 (通常は本編のタイトルを選択すれば良いと思います)

図 9

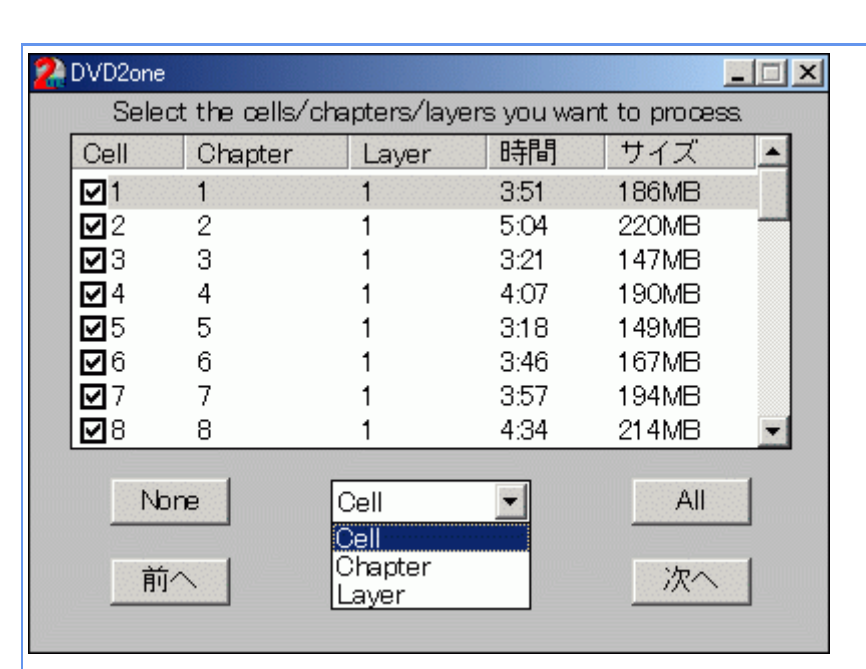

ver1.4.0よりセル、チャプター、レイヤー毎に収録する映像を選択出来るようになりました。

上図のプルダウンでセル、チャプター、レイヤーのいずれかを選択します。 次に収録したいセル(またはチャプターやレイヤー)にチェックを入れます。

ボタン説明 「None」を押すと全てのチェックマークが外れます。 「All」を押すと全てにチェックが入ります。

「次へ」進みます。

| 义 | 1 | 0 |  |
|---|---|---|--|
| - |   |   |  |

| オーティオ<br>✔ AC3 6ch  | English  |   | 们有致 | 7    | <b>‡</b> |
|---------------------|----------|---|-----|------|----------|
| AC3 6ch             | Japanese |   |     |      |          |
| 字幕                  | 種類       | # |     | アング、 | IL I     |
| <b>√</b> l.lararese |          |   | 1   |      |          |
|                     |          |   |     |      |          |
| English             |          |   |     |      |          |

音声、字幕、アングルを設定します。 「次へ」進みます。

図11

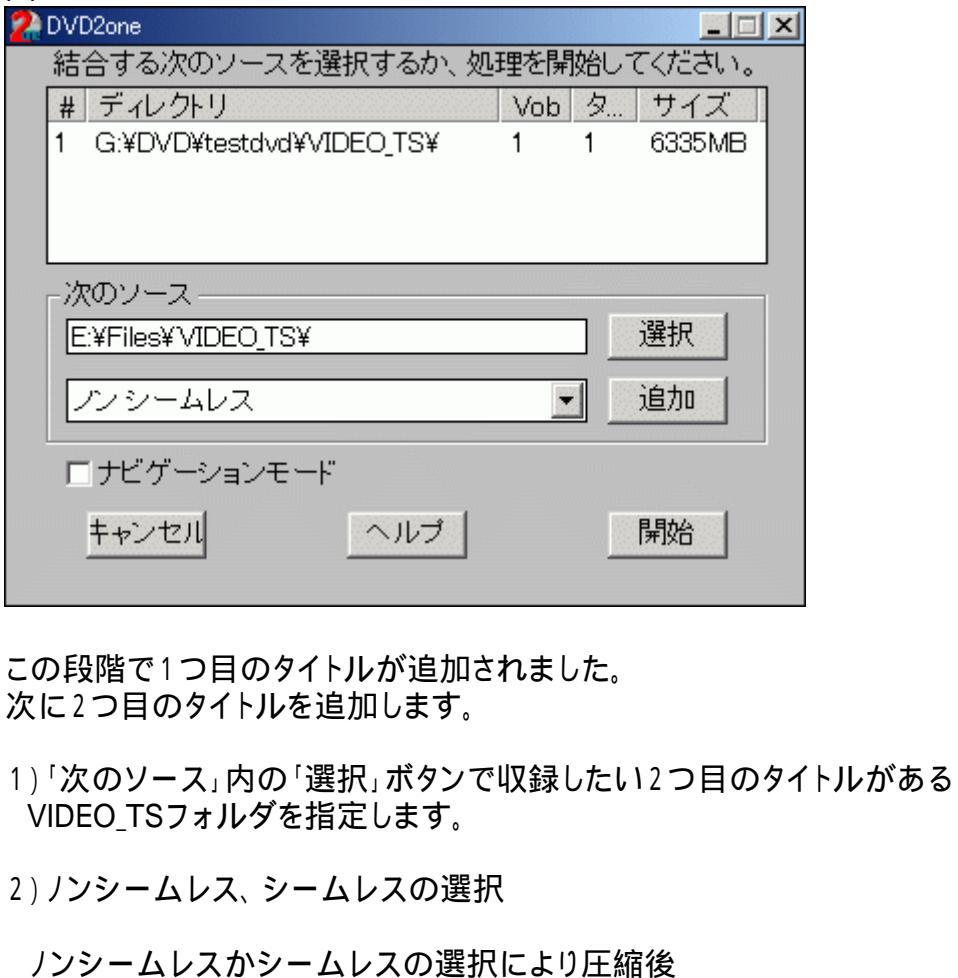

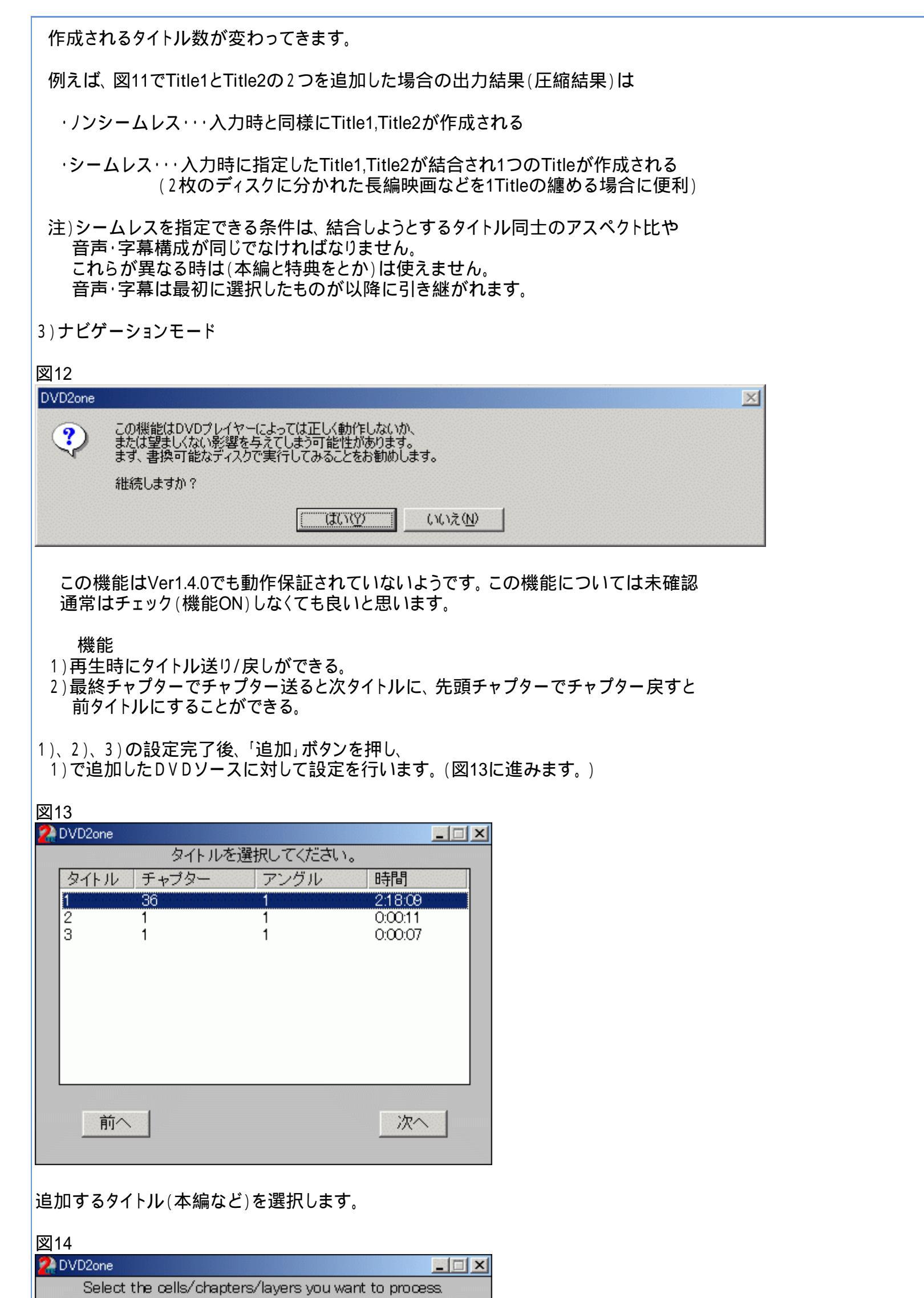

| Cell       | Chapter | Layer            | 時間   | サイズ   |   |
|------------|---------|------------------|------|-------|---|
| <b>1</b>   | 1       | 1                | 3:51 | 186MB |   |
| 2          | 2       | 1                | 5:04 | 220MB | _ |
| <b>2</b> 3 | 3       | 1                | 3:21 | 147MB |   |
| ☑ 4        | 4       | 1                | 4:07 | 190MB |   |
| <b>2</b> 5 | 5       | 1                | 3:18 | 149MB |   |
| <b>1</b> 6 | 6       | 1                | 3:46 | 167MB |   |
| <b>2</b> 7 | 7       | 1                | 3:57 | 194MB |   |
| ₽8         | 8       | 1                | 4:34 | 214MB |   |
| N          | one     | Cell             |      | All   |   |
| 前          | ī^      | Chapter<br>Layer |      | 次へ    |   |
|            |         |                  |      |       |   |

(8)セル、チャプター、レイヤーのいずれかを選択します。

|  | 次に収録したいセル | またはチャプターやレイヤー | )にチェックを入れます。 |
|--|-----------|---------------|--------------|
|--|-----------|---------------|--------------|

「None」を押すと全てのチェックマークが外れます。 「AII」を押すと全てにチェックが入ります。

| 「次へ | 進みま | す。 |
|-----|-----|----|
|     |     |    |

#### 図15

| Englieh  | IĦŦK     | Ŧ        |
|----------|----------|----------|
| Japanese |          |          |
| 種類 #     |          | アングル     |
|          | 1        |          |
|          | Japanese | Japanese |

音声、字幕、アングルを設定します。 「次へ」ボタンを押すと 図11に戻ります。さらにタイトルを追加する場合は 図11~図15までを繰返して下さい。

全てのタイトルが追加し終わったら図11の「開始」ボタンで圧縮を始めます。 (図16へ進んで下さい。)

### 圧縮処理

図17 2 DVD2one

```
ここからは圧縮処理です。
この処理は「ムービー」、「ディスク」、「ジョイン」モード共に同じです。
```

| 図16              |      |                  |        |       | _ |
|------------------|------|------------------|--------|-------|---|
| 2 DVD2one        |      |                  |        |       |   |
| Progress         |      |                  |        | 1%    |   |
| Time<br>Elapsed: | 0:26 | Remaining: 38:05 | Total: | 38:31 |   |
|                  |      | Cancel           |        |       |   |
| 20分~4            | 0分程度 | 待ちます。(時間はパ       | ソコン、テ  | 「一夕量に | 」 |

| - The second second second second second second second second second second second second second second second | DVD2one | ×                                 |     |
|----------------------------------------------------------------------------------------------------|---------|-----------------------------------|-----|
| Time-                                                                                                    |         | Successfully finished processing. | -   |
| Elapsed, 37:00                                                                                                 |         | OK                                | 0,3 |
|                                                                                                    |         |                                   |     |
|                                                                                                    |         |                                   |     |
|                                                                                                    |         |                                   |     |
|                                                                                                    |         | Cancel                            |     |

\_ 🗆 🗙

100%になったら圧縮終了です。DVD2Oneを終了させます。

# 番外編 図11で「CopyToDVD」にチェックした場合

# 図18

「CopyToDVD」にチェックをすると圧縮完了後CopyToDVDが起動します。 あらかじめDVD - R等をドライブにセットしておきましょう。

CopyToDVDの説明はこちら

フローチャートへもどる

Copyright 2003 Takuwan